# 

## **Comment bien choisir sa destination ?**

## Sommaire

| 1. Rendez-vous sur votre espace étudiant                | . 1 |
|---------------------------------------------------------|-----|
| 2. Accéder à la carte des destinations                  | . 2 |
| 3. Sélectionner le critère de recherche                 | . 3 |
| 4. Choisir une destination et vérifier les informations | . 4 |
| 5. Dernières vérifications importantes ! (Checklist)    | . 6 |
| 6. Contacts                                             | . 6 |

## 1. Rendez-vous sur votre espace étudiant

| Université<br>BORDEAUX<br>MONTAIGNE<br>Espace étudiar                                                                                                    | nt                                                                                                    |                                                                                                    | 1.                                                                                                    | Mon compte                                                                   |
|----------------------------------------------------------------------------------------------------|----------------------------------------------------------------------------------------------------|----------------------------------------------------------------------------------------------------|----------------------------------------------------------------------------------------------------|------------------------------------------------------------------------------|
| Infos pratiques Vie de can                                                                                                    | npus Orientation & insertion                                                                                                    | Études & scolarit )                                                                                                    | International                                                                                                    | Vie scientifique                                                             |
| International                                                                                                    | Accueil / International / Partir à l'in                                                                                                    | ternational                                                                                                    |                                                                                                    |                                                                              |
| Partir à l'international 2.     Carte des destinations     Erasmus+     Conventions     Allemagne : DAAD     Québec - Programme BCI     Centre de Californie     USA - Middlebury College | Partir à l'inte<br>de mobilité                                                                                                    | ernational                                                                                                    | : les prog                                                                                                    | f 🔤 🖶                                                                        |
| Cotutelle de thèse et doctorats<br>européens Assistanat linguistique et lectorat Diplômes Internationaux Partir en mobilité d'études Aides à la mobilité d'études                         |                                                                                                    | Z                                                                                                    |                                                                                                    |                                                                              |
| • Faire un stage à l'étranger<br>Mémo<br>Pour toute information<br>complémentaire, conseils,                                                                                              |                                                                                                    |                                                                                                    |                                                                                                    |                                                                              |
| entretiens :<br>• Contactez la direction des<br>relations internationales - Pôle<br>Mobilité Etudiante                                                                                    | La mobilité d'études pas à pas<br>Une mobilité d'études commence<br>questions aux différents interlocute<br>enseignants-chercheursRenseig<br>pressentis pour votre mobilité : pro | e <b>par des recherches persor</b><br>eurs de votre mobilité : Pôle N<br>gnez-vous sur les offres de fo<br>pposent-ils des équivalences | nelles approfondies. N'hé<br>fobilité étudiante ; coordina<br>rmation proposées par les<br>entre vos cours et les leur | sitez pas à poser des<br>teurs de la mobilité ; vos<br>établissements<br>s ? |
| 3.                                                                                                    | Comment choisir sa destination<br>La <u>carte des destinations</u> La<br>dans le cadre de partenariats et d'                                                                      | n <b>de mobilité ?</b><br>let de consulter la liste des p<br>échanges :                                                                 | ays et des établissements                                                                                              | ouverts à la mobilité,                                                       |
|                                                                                                    | <ul> <li>en Europe, dans le cadre E</li> <li>hors-Europe, dans le cadre</li> <li>Au Québec, avec le Prograr</li> </ul>                                                            | rasmus+ (Erasmus SMS)<br>e d'une convention de coopéra<br>nme BCI (Programme BCI)                                                       | ation (Études hors-Europe)                                                                                             |                                                                              |

## 2. Accéder à la carte des destinations

https://montaigne.adv-pub.moveonfr.com/ubm\_mobilites/

|                              | AC MONTRAGE                                                                                                    |  |  |
|------------------------------|----------------------------------------------------------------------------------------------------|--|--|
|                              |                                                                                                    |  |  |
| Le publicateu<br>question su | ir des mobilités s'est refait une beauté ! Vous trouverez sur cette page les mêmes fonctionnalités qu'auparavant. Pour toute<br>ur son fonctionnement, vous pouvez nous contacter à cette adresse : cooperation-internationale@u-bordeaux-montaigne.fr                                                                                                |  |  |
| La carte de                  | es destinations permet de visualiser les pays et les établissements qui sont ouverts à la mobilité, dans le cadre de<br>partenariats :                                                                                                    |  |  |
|                              | - Erasmus SMS : mobilité d'études au sein du programme Erasmus+                                                                                                    |  |  |
|                              | - Études hors-Erasmus : mobilité d'études dans des pays ne faisant pas partie du programme Erasmus+                                                                                                    |  |  |
| - Études hors F              | <ul> <li>Programme BCI : mobilité d'études dans les universités québécoises membres du programme BCI</li> <li>Frasmus - The University of California : mobilité d'études dans un des 9 campus de l'Université de Californie (procédure)</li> </ul>                                                                                                    |  |  |
| LUGGED HOLD E                | d'inscription spécifique)                                                                                                    |  |  |
| - Assist                     | ant de langue : mobilité de lectorat et d'assistanat linguistique - hors dispositif France Education Internationale                                                                                                    |  |  |
| - Mobilitá I                 | <ul> <li>Double-diplôme : mobilité de formation diplômante</li> <li>internationale de Crédite : mobilité d'études en debors de la zone Frasmus+ mais avec financements du programme</li> </ul>                                                                                                    |  |  |
| mobilite 1                   | Erasmus+                                                                                                    |  |  |
| A l'aide du m                | nenu démulant yous devez sélectionner OBI ICATOIREMENT votre "Département d'études" afin d'obtenir la liste des                                                                                                    |  |  |
| Arabedan                     | établissements qui vous sont accessibles.                                                                                                    |  |  |
| Dans tous les<br>Me          | cas, veuillez vous assurer auprès de l'établissement partenaire (en les contactant directement ou en visitant leur site<br>internet) qu'un parcours cohérent avec votre formation à l'UBM est disponible au sein de leur université.<br>rci de noter que les informations transmises sont données à titre indicatif, et sont susceptibles de changer. |  |  |
| Pour p                       | plus d'informations, rapprochez-vous du Pôle Mobilité Étudiante de la Direction des Relations Internationales.                                                                                                    |  |  |
|                              | Afin de préparer au mieux votre mobilité, consultez la page Partir à l'international de votre ENT.                                                                                                    |  |  |
|                              | -                                                                                                    |  |  |
|                              |                                                                                                    |  |  |
|                              |                                                                                                    |  |  |
|                              | Recherche textuelle Pays                                                                                                    |  |  |
|                              | Obligatoire                                                                                                    |  |  |
|                              |                                                                                                    |  |  |
|                              | Établissement partenaire 🔨 Département d'études 🗸                                                                                                    |  |  |
|                              | Établissement partenaire N                                                                                                    |  |  |
|                              | Établissement partenaire                                                                                                    |  |  |
|                              | Établissement partenaire V Département d'études V                                                                                                    |  |  |
|                              | Établissement partenaire V<br>Département d'études V                                                                                                    |  |  |
|                              | Établissement partenaire Département d'études .                                                                                                    |  |  |
|                              | Établissement partenaire Département d'études Q Recherche Accueil Cartes et directions Recherche Informations en cas d'urgence Conditions d'utilisation Confidentialité Convrigint Trademarks non-discrimination Accessibilité                                                                                                    |  |  |

## 3. Sélectionner le critère de recherche

Afin de connaitre les **destinations ouvertes à votre département**, sélectionnez votre **département d'études** dans la liste déroulante.

Une recherche uniquement par pays ou par établissement peut compliquer votre recherche.

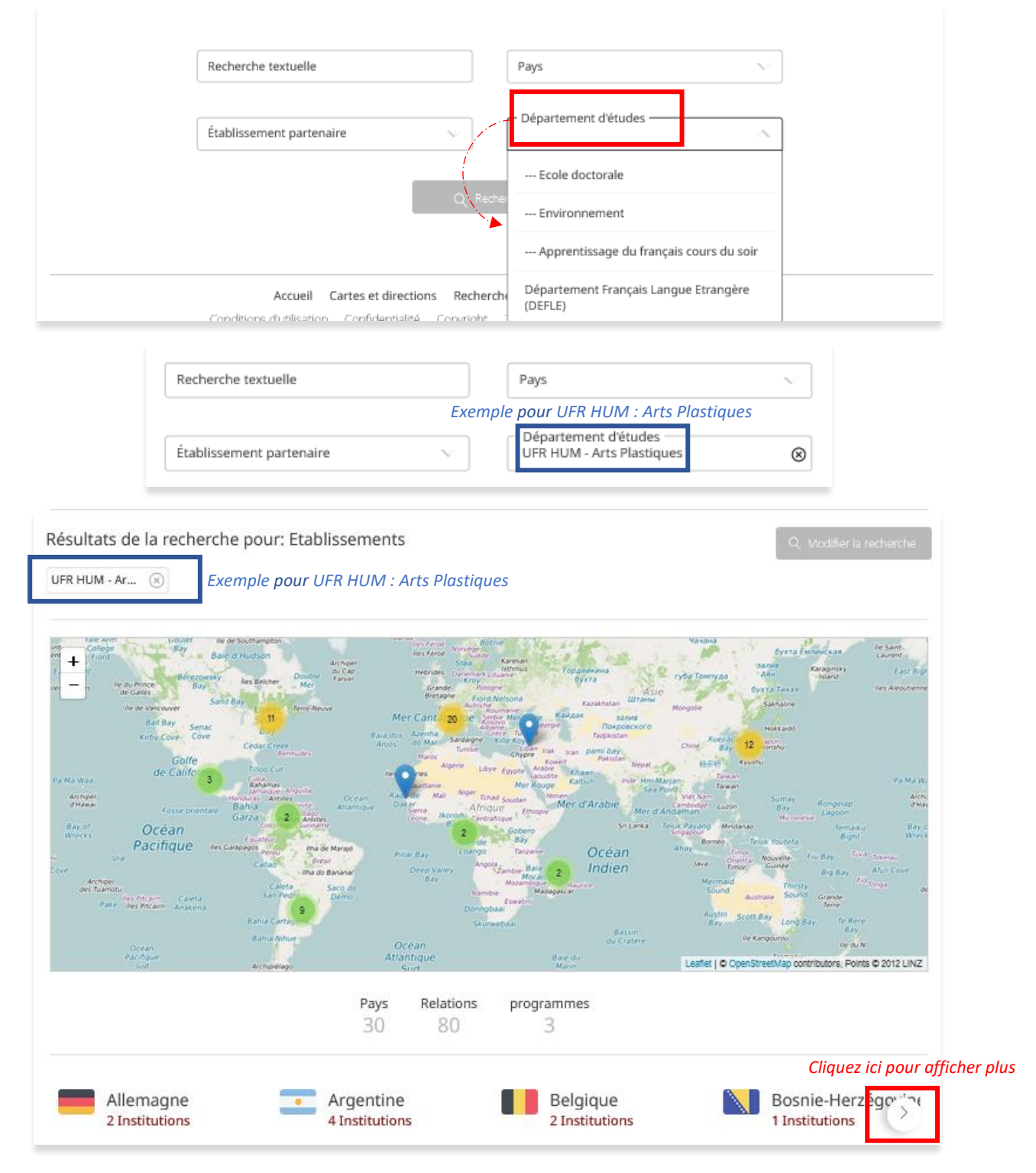

Pour affiner votre recherche et en complément de votre recherche par Département d'études, il est possible de sélectionner le pays de votre choix, un établissement partenaire ou un mot clé.

### 4. Choisir une destination et vérifier les informations

Cliquez sur la destination de votre choix pour faire apparaître toutes les institutions disponibles, ainsi que les informations importantes avant d'arrêter vos choix et de déposer votre candidature.

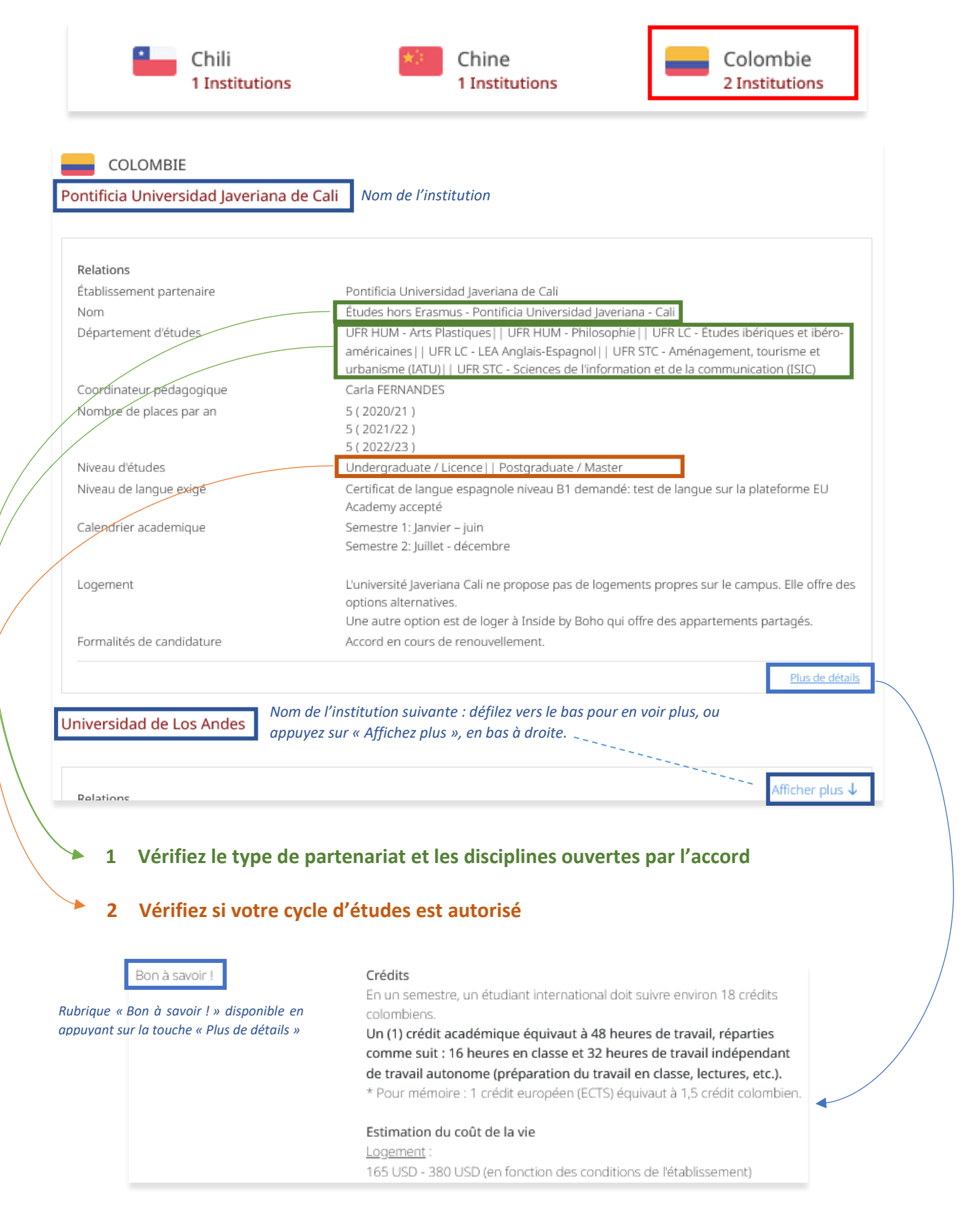

## Vérifiez le type de partenariat concerné par votre choix :

#### 1.1 Etudes Hors Erasmus (Convention)\_

Accord bilatéral Hors Europe entre Bordeaux Montaigne et un établissement non européen.

- **Pluridisciplinaire** : plusieurs départements de Bordeaux Montaigne sont répertoriés et concernés.

| Nom                                            | Etudes hors Erasmus -                                                                                                    | - Pluridisciplinaire                                                                                                    |                                                                                                    |
|------------------------------------------------|----------------------------------------------------------------------------------------------------|----------------------------------------------------------------------------------------------------|----------------------------------------------------------------------------------------------------|
| Département d'études                           | Environnement    Institut IJBA    U<br>UFR HUM - Cinéma et audiovisuel    U<br>HUM - Danse    UFR HUM - Design   <br>Histoire    UFR HUM - Histoire de l'An<br>modernes    UFR HUM - Musique    U<br>- Études anglophones    UFR LC - Étud<br>Études germaniques    UFR LC - Étud | IFR HUM - Archéologie    UFR HUM<br>JFR HUM - Culture Humaniste et sci<br>UFR HUM - Eutudes sur le Genre    l<br>t  UFR HUM - Lettres classiques   <br>JFR HUM - Philosophie    UFR HUM<br>des arabes    UFR LC - Études chino<br>les ibériques et ibéro-américaines | Arts Plastiques  <br>entifique   UFR<br>JFR HUM -<br>UFR HUM - Lettres<br>- Théâtre   UFR LC<br>ises   UFR LC -<br>UFR LC - Études |
|                                                | italiennes   UFR LC - Etudes japonais<br>slaves   UFR LC - LEA Anglais-Allema<br>Anglais-Chinois   UFR LC - LEA Angla<br>LEA Anglais-Japonais   UFR LC - LEA<br>LC - Sciences du langage   UFR STC -<br>STC - Géographie, Science de l'espace<br>et de la communication (ISIC)    | es   UFR LC - Etudes lusophones  <br>nd   UFR LC - LEA Anglais-Arabe  <br>is-Espagnol   UFR LC - LEA Anglais-<br>Anglais-Portugais   UFR LC - LEA Ar<br>- Aménagement, tourisme et urbani<br>e et du territoire   UFR STC - Science                                  | UFR LC - Etudes<br>UFR LC - LEA<br>Italien    UFR LC -<br>Iglais-Russe    UFR<br>sme (IATU)    UFR<br>es de l'information          |
| <ul> <li>Domaines disciplinaires dé</li> </ul> | finis : un seul département                                                                                                    | ou plusieurs sont concern                                                                                                    | és.                                                                                                    |

| Nom                  | Etudes hors Erasmus -                                        | - Département Arts |
|----------------------|--------------------------------------------------------------|--------------------|
| Département d'études | UFR HUM - Arts Plastiques    UFR HUM - Cinéma et audiovisuel | UFR HUM - Théâtre  |

#### 1.2 Erasmus SMS (études)\_

Accord bilatéral établi entre Bordeaux Montaigne et un <u>établissement européen</u>. Le partenariat concerne un domaine disciplinaire bien défini. <u>Il n'est pas possible de partir vers une de ces</u> <u>destinations si votre domaine disciplinaire n'est pas mentionné</u>.

| Nom                  | Erasmus SMS (Etudes)                                                         |  |
|----------------------|------------------------------------------------------------------------------|--|
|                      | - Département Arts plastiques                                                |  |
| Département d'études | UFR HUM - Arts Plastiques   UFR HUM - Design   UFR HUM - Master Illustration |  |

#### 1.3 Programme BCI

<u>Programme de mobilité avec quelques établissements québécois</u> sans passer par un accord bilatéral entre Bordeaux Montaigne et ces établissements. Ce programme est pluridisciplinaire. (Procédure de candidature différente !)

| Nom                  | Programme BCI -                            | - Pluridisciplinaire                           |
|----------------------|--------------------------------------------|------------------------------------------------|
| Département d'études | UFR HUM - Arts Plastiques    UFR HUM - Cin | néma et audiovisuel   UFR HUM - Histoire   UFR |
|                      | HUM - Lettres modernes    UFR HUM - Philo  | osophie   UFR STC - Géographie, Science de     |
|                      | l'espace et du territoire                  |                                                |

Attention ! Plusieurs établissements québécois ont signé des accords bilatéraux avec l'Université Bordeaux Montaigne et les candidatures ne passent pas par le programme BCI !

- Faites bien la distinction entre l'indication Programme BCI et Etudes hors Erasmus. Si vous souhaitez faire des vœux BCI, vous ne pouvez pas formuler d'autres vœux hors BCI. Si vous faites un vœux Centre de Californie, vous ne pouvez pas formuler d'autres vœux
- Pour candidater vers le programme BCI contactez le Pôle Mobilité Etudiante pour la préparation du dossier dès début décembre. La procédure de candidature est différente !

#### Voici un exemple avec l'Université Laval :

Comme vous pouvez le voir ci-dessous, il existe un partenariat Bordeaux Montaigne/Université Laval avec le département de philosophie et l'Université Bordeaux Montaigne **participe au programme BCI** sur **d'autres domaines disciplinaires**.

| <b>Relations</b><br>Établissement partenaire<br>Nom | Université Laval, Université Laval Faculté des lettres<br>Programme BCI - Université Laval - Pluridisciplinaire |
|-----------------------------------------------------|----------------------------------------------------------------------------------------------------|
| <b>Relations</b>                                    | Université Laval, Université Laval Faculté des lettres                                                          |
| Établissement partenaire                            | Études hors Erasmus - Université Laval - Master "Recherches philosophiques sur la nature,                       |
| Nom                                                 | l'homme et la société"                                                                                          |

Pour ne pas commettre d'erreur sur ce type de mobilité, faites votre sélection d'établissements en passant par le choix de votre Département d'études uniquement.

## 5. Dernières vérifications importantes ! (Checklist)

Afin d'arrêter définitivement votre choix, vérifiez les éléments suivants :

- La destination de votre choix est bien **ouverte à votre Département d'études**
- Votre cycle d'études est autorisé par l'accord
- Une formation équivalente à vos cours est bien proposée dans l'établissement de votre choix (Ceci est très important quelle que soit la destination sur laquelle se porte votre choix)
- Votre plan d'études est accepté par un enseignant de votre formation
- Votre niveau de langue est suffisant (vérifier les prérequis sur le site de l'Université d'accueil)

## 6. Contacts

En cas de doute, contactez-nous : <u>outgoingstudents@u-bordeaux-montaigne.fr</u>

Contacts des référents de destination au Pôle Mobilité Etudiante : <u>https://etu.u-bordeaux-</u> <u>montaigne.fr/fr/international/partir-en-mobilite-d-etudes/vos-contacts.html</u>

#### Retrouvez toute la procédure de candidature sur votre espace étudiant :

https://etu.u-bordeaux-montaigne.fr/fr/international/partir-en-mobilite-d-etudes.html